附件1

# 昆明医科大学 2024 年 "赢在秋季" 双选会 报名流程

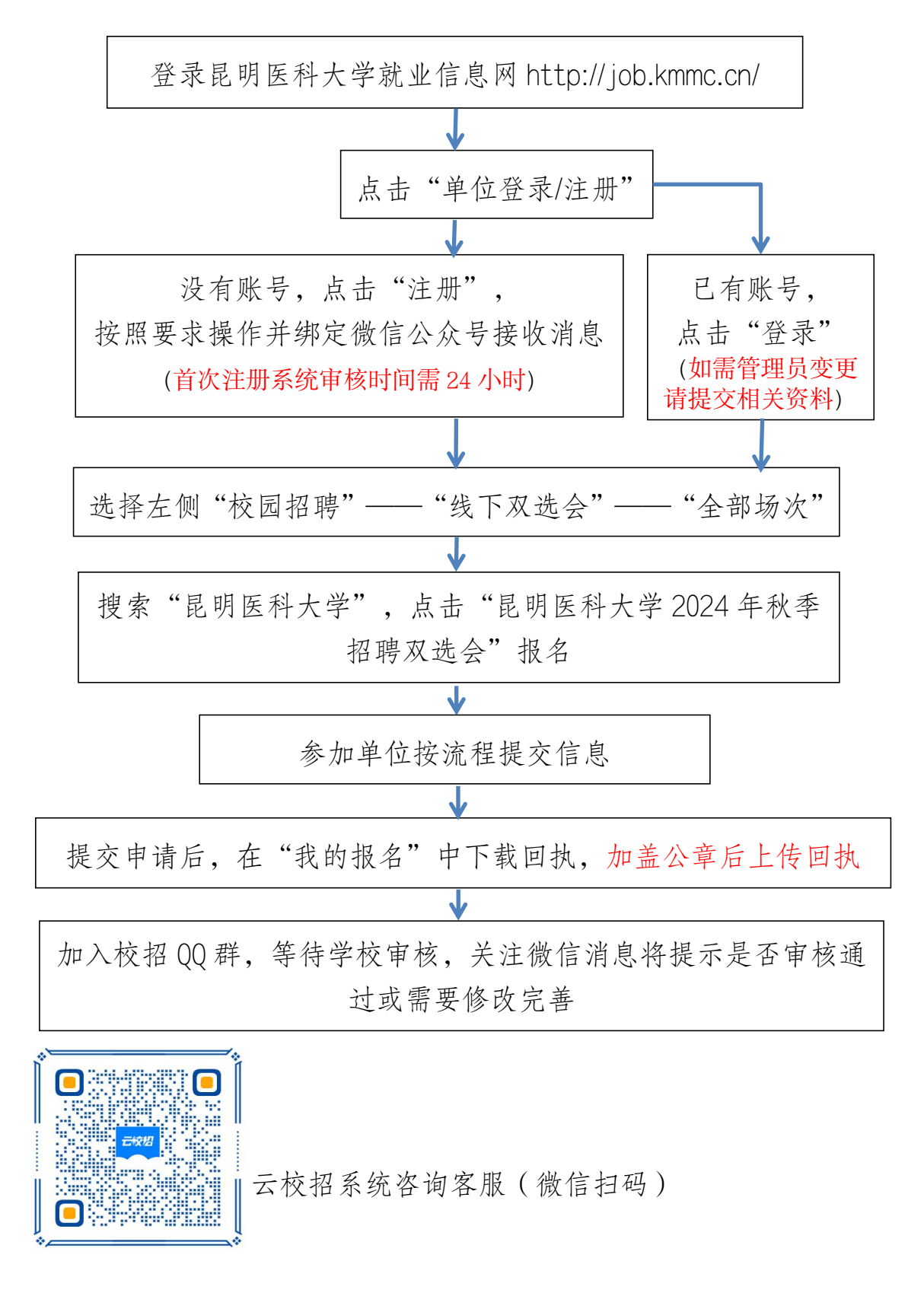

## 用人单位操作手册

## 1、平台注册与登录

**第一步**:用人单位在浏览器中搜索打开昆明医科大学就业信息网。平台网址: http://job.kmmc.cn/,点击击单位登录/注册,在跳转后的页面点击注册。

|     |     | 足 <b>刚</b> 暑<br>KUNMING MEDI | 科大學<br>ICAL UNIVERSITY | 就业   | 信息网  |      |      |         |                                     |       |
|-----|-----|------------------------------|------------------------|------|------|------|------|---------|-------------------------------------|-------|
|     |     |                              |                        |      |      |      |      |         | 撞轰你感兴趣的内容                           | ٩     |
| 首   | 页   | 了解学校                         | 入校招聘                   | 招聘信息 | 就业相关 | 就业市场 | 就业管理 | 服务指南    | į                                   |       |
| 就业公 | 2告  |                              | MORE O                 | 就业新闻 |      |      |      |         | М                                   | ORE O |
| 6-7 | 昆明  | 医科大学关于公布2                    | 2024届毕 <u>业生</u> 就…    |      |      |      |      | 11程无忧×( | 昆明医科大学专场双选会                         | 4-11  |
| 8-1 | 暑期  | 暖心行动  "繁星"                   | 计划携你探索                 |      |      |      |      | 0       | 昆明医科大学邀请"时代楷模"曲建<br>武教授开展就业育人专题讲座   | 7-2   |
| 7-2 | 普通  | 高校学生自主创业运                    | 政策公告                   |      |      | 明医科大 | 学专场双 | 改选会     | 昆明医科大学学生参加首届全国大学<br>生职业规划大赛获金奖      | 7-2   |
| 7-2 | 普通  | 高校学生应征入伍政                    | 政策公告                   |      |      |      |      |         | 昆明医科大学举办2024年住院医师规<br>范化培训基地招录双选会   | 7-2   |
| 7-2 | 普通  | 高校毕业生就业服务                    | 务公告                    |      |      |      |      |         | 云南省2024年医药类高校毕业生招聘<br>会昆明医科大学专场温馨提示 | 3-28  |
|     | 3 4 | E源信息                         |                        |      | 录/注册 |      | 学生登录 |         |                                     |       |

第二步:点击注册

| 1 A.S. 1 |              |                                     |  |
|----------|--------------|-------------------------------------|--|
|          |              |                                     |  |
| 18       |              |                                     |  |
|          | "互联网+精准就业"平台 | 21280-0220-0-0220000<br>2. 25%20001 |  |
|          |              | A                                   |  |
|          |              | a test costate                      |  |
| 8        |              |                                     |  |
|          |              |                                     |  |
|          |              |                                     |  |
|          |              |                                     |  |

第三步:填写公司信息后点击确定

|                                              |         |           | 单位信息填写    |           |  |
|----------------------------------------------|---------|-----------|-----------|-----------|--|
| 〇 平台注册                                       | *单位名称   | 制输入师位全称   |           |           |  |
|                                              | *社会信用代码 | 制能入社会信用代码 |           | 无代码/特殊注册? |  |
| ② 账号团章编网                                     |         |           | गर्भा देश |           |  |
| ③ 关注公众号平台注册审核                                |         |           |           |           |  |
| ○ 高校入驻 (3:030)                               |         |           |           |           |  |
| <ol> <li>(1) ISS<sup>4</sup> Rev.</li> </ol> |         |           |           |           |  |
| ② 入班信息項目                                     |         |           |           |           |  |
| ③周续入战率统                                      |         |           |           |           |  |
|                                              |         |           |           |           |  |
|                                              |         |           |           |           |  |
|                                              |         |           |           |           |  |

### 第四步:填写账号信息

情况一:若您的公司未曾注册过云校招企业服务平台

(1) 点击确定后, 直接进入单位信息填写。

| \$688 云的后空众服务平台                       |         | O 4006 922                                                       | 999             |
|---------------------------------------|---------|------------------------------------------------------------------|-----------------|
|                                       |         | 单位信息填写                                                           |                 |
| 〇 平台注册                                | 单位名称    | 王统造业是教学会                                                         |                 |
| • • • • • • • • • • • • • • • • • • • | *社会信用代码 | bys)/2021                                                        |                 |
| ② 账等值登编号                              | - 营业执照  |                                                                  |                 |
| ③ 关注公众号汗台注册审核                         |         | +                                                                |                 |
| (1883)                                |         | 篇 法师日期                                                           |                 |
| ① 近期期校                                |         | ● 如果是研究,培训市场造上师力学许可证,支持托展客:PNGUPG(最大2MB)                         |                 |
| <ol> <li>入班信息填写</li> </ol>            | 单位简称    | 9948.3.vm/c20889                                                 |                 |
| ③ 围枝入駐單帖                              | " logo  |                                                                  |                 |
|                                       |         | + +                                                              |                 |
|                                       |         | ◎ 場時270g86年前328千企1/部価1時-推荐書業200px-200px,支付約5業名: PNGUPG (最大200KB) |                 |
|                                       | "所在区域   | ()<br>通過評称市 · · · · · · · · · · · · · · · · · · ·                | □] 联系含服         |
|                                       | * 单位地址  | 勝編入學校始進                                                          | REALINE COMPANY |

(2)填写完成后点击提交,进入账号信息填写,填写完成点击提交审核。审核由平台 处理(1~3个工作日内审核完成),认证通过后您可以登录系统。

|                                                                             |                                                              | 账号                               | 信息填写                             |                  |
|-----------------------------------------------------------------------------|--------------------------------------------------------------|----------------------------------|----------------------------------|------------------|
| <ul> <li>○ 平台注册</li> <li>● #02世紀</li> <li>● #02世紀</li> </ul>                | 头像                                                           | +                                |                                  | 0                |
| <ol> <li>第1204年年11月1日</li> <li>第1204年年11月1日</li> <li>第1204日年11日日</li> </ol> | 一姓名                                                          | ① 上终真实头像有助于经精确-支持扩展系<br>清喻入经名    | PNG JPG(最大200KB)、推荐像第200px*200px |                  |
| <ol> <li>) 此年9日</li> <li>() 上述目的編明</li> <li>() 約5月1日</li> </ol>             | <sup>-</sup> 所編部门<br>- 管理员授权函                                | + Federate                       |                                  |                  |
|                                                                             | - 手机号码                                                       | ● 请下数据规范、结写后他就上传,支持扩展<br>他说入手机节码 | ≊ PNG JPG(∰±2M8):                |                  |
|                                                                             | <ul> <li>· 设置密码●</li> <li>· 验证码</li> <li>· 王和会词 和</li> </ul> | - 建成型型原始码<br>例输入验证码<br>网络人业可知识可可 | 3                                | 6 <del>6</del> 2 |
|                                                                             | 3-01940E83                                                   | NUM CONTRACTOR                   | 18-0-14-14                       | REF. Window WARR |

情况二:若您的公司已注册云校招企业服务平台

| 9000 - 云和信念业和书平台                                                                                                    | -().4088 922 999                                                 |                                           |
|----------------------------------------------------------------------------------------------------|------------------------------------------------------------------|-------------------------------------------|
| Вл.<br>Ф. Фалания<br>Ф. Калания<br>Ф. Калания | HOGERATION                                                       |                                           |
| 展示解題: Kzpachikegbookinet<br>希臘所述: 4006-022-999(現一正成五 8: 50-12: 00-13: 30-18: 00)<br>62035 Yunnanothen 第0:98(1900)227号 人力密調整身序可正                                                                                                    | (REALESE)<br>BINT-RESETS (SE: superversigned on Mat. 406-022 599 | 激活 Wind 、日 秋赤倉駅<br>Rear Sa Culton Windows |

(1) 您可以选择加入单位,提交信息后由公司的管理员审核。审核通过后您将以公司 成员身份登录。

|               |         | 账号信息道写                                                |            |  |
|---------------|---------|-------------------------------------------------------|------------|--|
|               |         |                                                       |            |  |
| ○ 平台注册        | 头像      |                                                       |            |  |
| O #03547      |         | +                                                     |            |  |
| O NORDAN      |         |                                                       |            |  |
| ③ 关注公众号干台还别审核 |         | ● 上传真正头参有助于招聘助-支持扩展名 PNG JPG(最大200KB)、推荐参复200px 200px |            |  |
|               | *姓名     | 明确入经验                                                 |            |  |
|               | 所属部门    | (MBARAGE)                                             |            |  |
| () there were | • 手机号码  | 498274-41621                                          |            |  |
| (2) 人胜信思填写    | ·设置密码。  | 建设监计规定码                                               |            |  |
| (3) 態成人語單格    | 一验证码    | 16463-362233                                          | 6 8 2 7    |  |
|               | * 手机验证码 | 网络入手机给证码                                              | EXTRACTORY |  |
|               |         | Boint                                                 |            |  |
|               |         |                                                       |            |  |

(2) 当公司管理员出现更换/离职等情况,您可以选择申请管理员,提交相关证明材料 后由平台认证(1~3个工作日内审核完成),认证通过后您可以登录并成为公司管理

|                                                                                        | なららる場合                                                                        |                |  |
|----------------------------------------------------------------------------------------|-------------------------------------------------------------------------------|----------------|--|
| <ul> <li>○ 平台注册 头像</li> <li>● #058944</li> <li>● #058944</li> <li>● #058944</li> </ul> | +                                                                             | 0              |  |
| <ol> <li>() 失主公式得评句注意等地</li> <li>* 姓名</li> <li>商校入社(市参加)</li> <li>* 所屬部</li> </ol>     | 0         1:04.825.00.00.10.00.00.00.00.00.00.00.00.00.00.                    | 198.019p-200pe |  |
| <ul> <li>() 人口中国以</li> <li>() 人口供意識時</li> <li>() 和政人社等性</li> </ul>                     | 15股前<br>+ 下転はbit                                                              |                |  |
| - 手机5                                                                                  | <ul> <li>資子数規模型品、適等型品質上修支持扩展を PNG JPG(最大2M8)、</li> <li>(1980)、主約包括</li> </ul> |                |  |
| - 设置                                                                                   | adatras                                                                       |                |  |
| - 验证5                                                                                  | 1840A-1862273                                                                 | 3938           |  |

## 2、入驻高校 (如未入驻昆明医科大学)

#### 点击【招聘面试】-【入驻高校】进入此模块

入驻高校:HR入驻高校后才可参与双选会、宣讲会、在线招聘等。

### (1) 通过筛选条件或直接搜索希望入驻的高校。

|        | A columner, semetha warate                     |                                                         |                                 |
|--------|------------------------------------------------|---------------------------------------------------------|---------------------------------|
|        | Rai develation - consister - recolvas          |                                                         |                                 |
| Tér    | Q. 可输入学校及考                                     | 业资素学校 <b>技</b> 索                                        |                                 |
|        | 2024-09-2423月<br>● 時日総括: 中山け                   | * ERLENdre Minnet Filtennet ERLENdry                    |                                 |
| 8 ×    | 含价物理 · · · · · · · · · · · · · · · · · · ·     | 周期 广西 天津 雪井山东 订苏 浙江 安徽 御用 订西 异财工 四川 参州 西國 河北山西 内徽古 碎石 川 | 新酒 甘素 中夏 香油                     |
| ₹ >    | 新校要型: <del>苏观</del> 综合 防范 理工 工科 农林 财经 政法 军事 医药 | 酒言 体育 艺术 民族 旅游                                          |                                 |
| a >    | #8//#                                          |                                                         |                                 |
|        |                                                |                                                         |                                 |
| E de R | ▲ 合作商校: 600+                                   |                                                         | □ 开启地图                          |
|        |                                                |                                                         |                                 |
|        | (1) (1) (1) (1) (1) (1) (1) (1) (1) (1)        |                                                         | 入註                              |
|        | ▲73个专业 15个学院                                   |                                                         |                                 |
| Féo    | ○□○○○○○○○○○○○○○○○○○○○○○○○○○○○○○○○○○○○          |                                                         |                                 |
|        | (2) ■対比徴収 取属7059人<br>あ142や売後 27や気候             |                                                         | 入班                              |
|        | and the Longer of Longer                       |                                                         |                                 |
|        | 吉首大学 🔁 👼                                       |                                                         |                                 |
|        | ■ 回帰吉首 底窟7626人<br>▲111个专业 22个学院                |                                                         | AH                              |
|        |                                                |                                                         |                                 |
|        |                                                |                                                         | 入計                              |
|        | ▲ 67个专业 22个学院                                  |                                                         |                                 |
|        |                                                |                                                         |                                 |
|        | 調査文理学院 三 「1000                                 |                                                         | (数古 Windows<br>時間(空間)に設施 Win入時。 |

### (2) 搜索选择昆明医科大学, 点击【入驻】, 进入高校入驻申请页面。

| HR-In.cn    | ● ● ● ● ● ● ● ● ● ● ● ● ● ● ● ● ● ● ●                                                                                                    | \$ ¢ ¢        | D   |
|-------------|----------------------------------------------------------------------------------------------------|---------------|-----|
| Q mittin    | ▲ 回电面式:小规规器+ 表的人进                                                                                                    |               | ۲   |
| 招聘面试        |                                                                                                    |               |     |
| BP 招聘工作台    | 2014.06.241類 0 可加入学校及专业资素学校 推去                                                                                                    |               | 8   |
| 糸 招聘管理 >    | TRACE PLIT FRUER PLIT FRUERER BERNETF                                                                                                    |               | 9   |
| 泉 校園招勝 >    | 金钟 医水体 化汞 上海 广东 湖甸 湖北 云海 吉林 江宁 福建 河南 广西 天津 生汞 山东 江苏 浙江 安加 海南 江西 黑龙江 四川 贵州 西藏 河北 山西 内根东 阴石 畅疆 甘辣 宁東 新闻                                                                                                    |               | 19  |
| ③ 招聘查传 >    | 新教教授 7月 给金 网页 班王 丁科 农林 财险 农兵 莱季 医肉 带着 体育 艺术 冠族 旅游                                                                                                    |               | 100 |
| 図 网络签约 →    |                                                                                                    |               | .00 |
| 人事管理        |                                                                                                    |               | 18  |
| 89 人事工作台    | # @ftmms; coo+                                                                                                    | 开启地图          | 6   |
| 月、员工管理 >    |                                                                                                    |               | 1   |
| □ 员工关系 →    | ————————————————————————————————————                                                                                                    |               |     |
| 汤 人尊说靈 >    | ▲ 25公共 ▲ 25公共 10-25 年<br>▲ 25公共 10-25 年<br>(1-25) 年<br>(1-25) 年 | 入胜            |     |
| 培训管理        |                                                                                                    |               |     |
| 87 培训工作台    | 武汉王度大学 📴 🎫                                                                                                    | 1.24          | 1.1 |
| A 鐵上学习 >    | 董術北部区 (第回7055人     ▲142个年金 27个年間                                                                                                    | All           | 96  |
| 15、1810日度 > |                                                                                                    |               |     |
| 道具病城 🥌      |                                                                                                    | 入社            |     |
|             |                                                                                                    | 入胜            |     |
|             | <ul> <li></li></ul>                                                                                                    | VS<br>WinAtta |     |
| . 12-12     |                                                                                                    |               |     |

(3) HR 可根据入驻高校目的,选择仅入驻或参与宣讲会、双选会、在线招聘后,点击提交,若选择【仅入驻】,则完成入驻申请,等待高校审核。若选择【双选会】、【宣讲会】或【在线招聘】,页面跳转至申请信息填报界面,完成信息填写后提交至高校审核。

| HR-in.cn                                             | 陕西云研网络科技有限公司 💿              |                                                    | \$ C 0     |
|------------------------------------------------------|-----------------------------|----------------------------------------------------|------------|
| Q 京都絵家                                               | ▲ 招聘面式 - 校園招聘 - 高校入社 - 入社学校 |                                                    |            |
| 建面试                                                  |                             | <b>)</b> 冲信户结束                                     |            |
| BP 招聘工作台                                             |                             | へ北信息県与                                             |            |
| A. 招聘董理 >                                            |                             | (第56466 大會中国民党大学)                                  |            |
| 息 校園招聘 >                                             | * 申请类型                      | <ul> <li>○ (2人註 0) 双迭会 0 面洪会 0 在1585時 0</li> </ul> |            |
| <ul> <li>◎ 招聘宣传 &gt;</li> <li>○ 即時世代 &gt;</li> </ul> | * 推荐渠道                      | 诸臣律德律策通                                            | ÷          |
|                                                      | 申请说明                        | 题输入中选证明                                            |            |
| BP 人事工作台                                             |                             |                                                    |            |
| 8 BIER >                                             |                             |                                                    | 0/200      |
| 6 员工关系 >                                             |                             | - 現文                                               |            |
| G 人事设置 >                                             |                             |                                                    |            |
| 训管理                                                  |                             |                                                    |            |
| 89 培训工作台                                             |                             |                                                    |            |
| R 线上学习 >                                             |                             |                                                    |            |
| 月、培训设置 >                                             |                             |                                                    |            |
| 員商城 🥌                                                |                             |                                                    |            |
|                                                      |                             |                                                    |            |
|                                                      |                             |                                                    |            |
|                                                      |                             |                                                    |            |
|                                                      |                             |                                                    |            |
|                                                      |                             |                                                    | 激活 Windows |
| . 10-10                                              |                             | and B thinks                                       |            |

(4) 审核通过后, HR 可以在该高校开始招聘活动啦

### 3、双选会报名

(1) 查找选择"昆明医科大学 2024 年"赢在秋季"双选会", 点击报名按钮, 进入双选会 报名界面。

| HR-in.cn                                                           | BUTCHTIPERHISEAPRICAL O                                                                                                    | \$ C @                  |
|--------------------------------------------------------------------|----------------------------------------------------------------------------------------------------|-------------------------|
| 菜単位素                                                               | ▲ 504802-42009-437502⊕                                                                                                    |                         |
| (1)<br>(1)<br>(1)<br>(1)<br>(1)<br>(1)<br>(1)<br>(1)<br>(1)<br>(1) | 暨南大学 广东省公益免费活动(综合类)<br><sup>施点:</sup> 暨南大学石牌校区<br>时间: 11月3日 9:00 至 16:00                                                                                                    |                         |
|                                                                    | 62#308÷ <b>11 5×08</b> ÷                                                                                                    | 9 实名认证企业特权说明            |
| 员工管理<br>员工关系<br>人事设置<br>管理                                         | 800         603         203         203         7.5.8         1258         7.5.8         1258         258         258         258         258         258         258         258         258         258         258         258         258         258         258         258         258         258         258         258         258         258         258         258         258         258         258         258         258         258         258         258         258         258         258         258         258         258         258         258         258         258         258         258         258         258         258         258         258         258         258         258         258         258         258         258         258         258         258         258         258         258         258         258         258         258         258         258         258         258         258         258         258         258         258         258         258         258         258         258         258         258         258         258         258         258         258         258         258         2 | 全部省份>                   |
| 培训工作台<br>総上学习 ><br>培训设置 >                                          |                                                                                                    | 等 23系<br>开始 <b>6</b> 65 |
|                                                                    | 「香着元順 威在今秋」 ──九江 学校2024 編毕业生大型综合威业没色会                                                                                                    | ndows<br>以說活 Windows。   |

(2) 若之前未入驻该高校,则需提交入驻申请。在该场景下应选择【双选会】申请类型,同时填写入驻信息和双选会申请信息。信息填写完成后点击【提交】完成双选会报 名。

| HR-in.cn   | 网络大学的网络和社会有限公司 ①                                                                                                    | \$ C 0           |   |
|------------|----------------------------------------------------------------------------------------------------|------------------|---|
| Q. 莱带拉来    | ▲ 后期回应。10回后期,提供入社、入社学校                                                                                                    |                  | ۲ |
| 招聘商试       |                                                                                                    |                  |   |
| 80 招聘工作台   | 入壯信忌填与                                                                                                    |                  |   |
| A. 招聘管理 >  | (唐台高标: 江西应用44年9月)                                                                                                    |                  |   |
| 泉 校园招聘 >   | *申請失型 (17人注) 0 双法会 ( 直)決分 ( 石)時間 (                                                                                                    |                  |   |
| (2) 招聘宣传 > |                                                                                                    |                  |   |
| ◎ 网络签约 >   | · XIII 44 MAX WITCH MEDIA MEDIA ME |                  |   |
| 人事管理       |                                                                                                    |                  |   |
| 12 人事工作台   |                                                                                                    |                  |   |
| 月 员工管理 ->  |                                                                                                    |                  |   |
| Ⅰ 员工关系 →   |                                                                                                    |                  |   |
| G 人事设置 >   |                                                                                                    |                  |   |
| 眼神管理       |                                                                                                    |                  |   |
| 89 塘湖工作台   |                                                                                                    |                  |   |
| 月 援上学习 >   |                                                                                                    |                  |   |
| 月、培训设置 >   |                                                                                                    |                  |   |
| 道具商城 👼     |                                                                                                    |                  |   |
|            |                                                                                                    |                  |   |
|            |                                                                                                    |                  |   |
|            |                                                                                                    |                  |   |
|            |                                                                                                    |                  |   |
|            |                                                                                                    |                  |   |
|            |                                                                                                    | 激活 Windows       |   |
| . 10-10    |                                                                                                    | AVES NOR WINDOWS |   |

(3)完成报名后,用户可在【我的报名】查看自己报名的场次。高校审核通过后,企业即可按时参会。

| HR-in.cn                                                                                                    | REALFRANKLARK O & C                                                                                                    | 0  |
|----------------------------------------------------------------------------------------------------|----------------------------------------------------------------------------------------------------|----|
| Q. 莱勒检索                                                                                                    | ▲ 新聞開設・住物新聞・住下的設合                                                                                                    | (  |
| 他的は<br>第一時間に作<br>第一時間に作<br>第一時間で<br>第一時間で | <mark>暨南大学</mark> 广东省公益免费活动(综合共)<br>地点: 登雨大学石牌校区<br>財间: 11月3日 9:00 至 16:00                                                                                                    |    |
|                                                                                                    | 我成双语会 成下双语会 ● 实出证金会组织                                                                                                    | 此明 |
| 37 人参上788<br>37 人参上788<br>37 人参22<br>37 分析に274<br>37 分析に274<br>37<br>37<br>37<br>37<br>37<br>37<br>37<br>37                                                                                                    | AND         SEE         MARK         MEDIA         CONTA         CONTA         MEDIA         SEE         SEE </th <th></th>                                                                                                    |    |
|                                                                                                    | M/3時 会組版     Ethio     Million     Million |    |
| P 8-8                                                                                                    | 第111111111111111111111111111111111111                                                                                                    |    |